## i-フィルター 6.0 Windows版インストールフロー

- 1. こちらから(http://ejworks.info/option/security/filter/ae/licence.html) 「i-フィルター6.0」インストールプログラムをダウンロードします。
- ダウンロードした「i-フィルター 6.0」インストール プログラムアイコンをダブルクリックし、インストール を実行します。

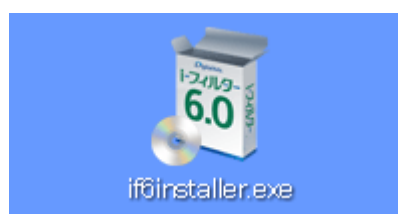

 「インストール先フォルダーを選択する」にチェックを 付けて[インストール]ボタンをクリックすると インストール先フォルダーを選択することができます。

|                                                                                                    | (contrast - x |
|----------------------------------------------------------------------------------------------------|---------------|
|                                                                                                    |               |
|                                                                                                    |               |
|                                                                                                    |               |
| ⑦ 読む # 2000 * 2000 * 2000 | 262           |

4. 「次のプログラムにこのコンピューターへの変更を許可 しますか?」というメッセージが表示されたら[はい] ボタンをクリックします。

※Windows XPの場合は、この操作は必要ありません。

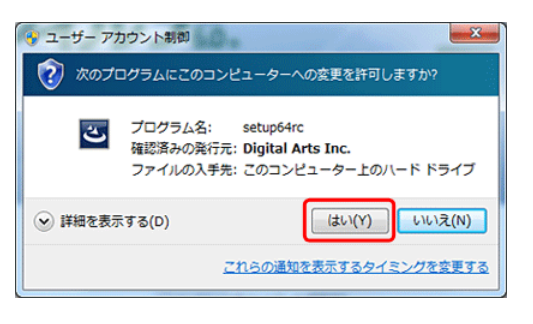

5. 使用許諾契約を確認し、同意いただける場合は[使用 許諾契約の条項に同意します]を選び、[インストール] ボタンをクリックします。

| 使用許諾契約                                                                                                    | 深くお法みください。                                                                      | i-フィルタ;                                                         |
|----------------------------------------------------------------------------------------------------|---------------------------------------------------------------------------------|-----------------------------------------------------------------|
| 7.001201311165469167272.08                                                                                          | 1411042001/2001                                                                 |                                                                 |
| 利用規約及び個人情報の取                                                                                                    | 0扱いについて                                                                         | -                                                               |
| 「トフィルター 6.0」サービス利用                                                                                                  | 現約(以下「本規約」)                                                                     | は、デジタルアーツ株式会社                                                   |
| (以下「デジタルアーツ」)が提(                                                                                                    | 共する「トフィルター 6.0」                                                                 | サービス                                                            |
| (以下「i-フィルター 6.0」)を第                                                                                                 | 1条に規定する会員(以                                                                     | 下「今日」)が利用するにあたり                                                 |
|                                                                                                    |                                                                                 | 1 · 249-037 / · · · · · / // / @ / @ // @ /                     |
| その利用条件を定めたものです                                                                                                    | ち。「 iーフィルター 6.0」の利                                                              | 川用申し込みをもって、本規約の                                                 |
| その利用条件を定めたものです 内容を承諾いただいたものとみ 本規約は、ご利用期かめに                                                                          | す。「トーフィルター 6.0」の利<br>なします。<br>今日と言いたり、リマーンとの                                    | 明中し込みをもって、本規約の                                                  |
| その利用条件を定めたものです<br>内容を承諾しただしたものとみ<br>本規約は、ご利用開始前に、<br>登明                                                             | す。「iーフィルター 6.0」の利<br>なします。<br>会員とデジタルアーツとの                                      | 川用申し込みをもって、本規約の<br>間でなされたすべての協議、合                               |
| その利用条件を定めたものです<br>内容を承諾いただいたものとみ<br>本規約は、ご利用開始前に、:<br>意、説明<br>または一方から提供された資料                                        | ち。「iーフィルター 6.0」の利<br>なします。<br>会員とデジタルアーツとの<br>礼に優先します。また、本                      | 小用申し込みをもって、本規約の<br>間でなされたすべての協議、合<br>規約のいずれかの規定が無効また、           |
| その利用条件を定めたものです<br>内容を承諾しただいたものとみ<br>本規約は、ご利用開始前に、<br>意、説明<br>または一方から提供された資料                                         | す。「iーフィルター 6.0」の利<br>なします。<br>会員とデジタルアーツとの<br>礼に優先します。また、本、                     | 利用申し込みをもって、本規約の<br>間でなされたすべての協議、合<br>規約のいずれかの規定が無効また・<br>EDB(P) |
| その利用条件を定めたものです<br>内容を承諾しただしたものとみ<br>本規約は、ご利用開始も前に、<br>意、説明<br>または一方から提供された温料<br>④ 使用料結契約の条項に同意<br>・<br>使用に結契約の条項に同意 | す。「⊢フィルター 6.0」の承<br>なします。<br>会員とデジタルアーツとの<br>別に優先します。また、本<br>します(A)             | 川用申し込みをもって、本規約の<br>間でなされたすべての協議、合<br>規約のいずれかの規定が無効また<br>印刷(P)   |
| その利用条件を定めたものです<br>内容を承諾いただいたものとみ<br>本規約は、ご利用開始前に、<br>意、説明<br>または一方から提供された温料<br>● 使用料籍契約の条項に同意<br>● 使用料籍契約の条項に同意     | す。「⊢フィルター 6.0」の利<br>なします。<br>会員とデジタルアーツとの<br>礼に優先します。また、本、<br>します(A)<br>しません(D) | 1月申し込みをらって、本規約の<br>間でなされたすべての協議、合<br>規約のいずれかの規定が無効また<br>印刷(P)   |
| その利用条件を定めたらので<br>内容を承認いただいたものでみ<br>本規約は、ご利用開始前に、<br>意、説明<br>法たは一方から提供された道料<br>の使用料括契約の条項に同意<br>InstaliShied         | す。「⊢フィルター 6.0」の利<br>なします。<br>会員とデジタルアーツとの<br>科に優先します。また、本、<br>します(A)<br>しません(D) | 利用申し込みをもって、本規約の<br>間でなされたすべての協議、合<br>規約のいずれかの規定が無効また            |

 『「i-フィルター」の開始』画面が開きます。シリアル Dを 入力し[次へ]ボタンをクリックします。

※「i-フィルター 6.0 Mac版」のシリアル Dはご利用いた だけません。

| i-74119                                                                                                    | DigitalArts.                |
|----------------------------------------------------------------------------------------------------|-----------------------------|
| 「i-フィルター」の開始                                                                                                    |                             |
| 「 <sub>ト</sub> フィルター」をご利用いただき、誠にありがとうございます。<br>シリアル <b>Dの入力</b>                                                                                             |                             |
| 99740 <b>22</b>                                                                                                    |                             |
| 次へ >                                                                                                    |                             |
| 当サイルジェージ運営信には、セヨムトラストンステ<br>(SecureSedenLaynol同号行に通信を形形しています<br>)<br>)<br>)<br>)<br>)<br>)<br>)<br>)<br>)<br>)<br>)<br>)<br>)<br>)<br>)<br>)<br>)<br>)<br>) | ムズ社のSSL<br>ので、安心し           |
| ※ご意見・お話い合わせ ※このワートトごいて ※個人体報信値方計<br>Copys                                                                                                    | ight ©1995-2011 デジタルアーツ株式会社 |

- 7. 画面の指示に従い、ご住所等の必要な情報を入力します。
  - · 登録形態(個人登録/法人登録)の選択
  - ・ E-Mail アドレス
  - お名前
  - ・ フリガナ
  - · 生年月日
  - · 郵便番号
  - ・ 住所
  - · 電話番号
    - 管理パスワード ※法人登録の場合は会社名ならびに部署名も

## i-フィルター 6.0 Mac版インストールフロー

7

8.

## 【ご注意ください】

OS X 10.8 Mountain Lionをご利用のお客さまへ 「i-フィルター」をOS X 10.8 Mountain Lionにインストールする には、ダウンロードしたアプリケーションの実行許可の設定を 変更する必要があります。 詳細は別ページにてご案内いたしますので、併せてご確認く

詳細は別ページにてご案内いたしますので、併せてご確認く ださい。

- プロダイバー様ホームページより「i-フィルター 6.0」 インストールプログラムをダウンロードします。
- ダウンロードしたプログラムのアイコンをダブルクリック します。開いたウィンドウの中の「i-フィルターのインス トール」をダブルクリックし、インストールを実行します。

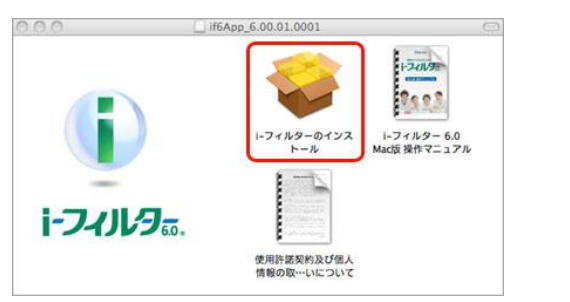

 『はじめに』画面が開きます。[続ける]ボタンをクリック します。

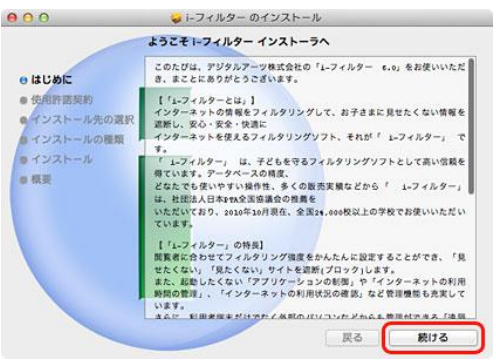

4. 『使用許諾契約』画面が開きます。内容をご確認いただき、[続ける]ボタンをクリックします。 使用許諾契約に同意いただける場合、[同意する] ボタンをクリックします。

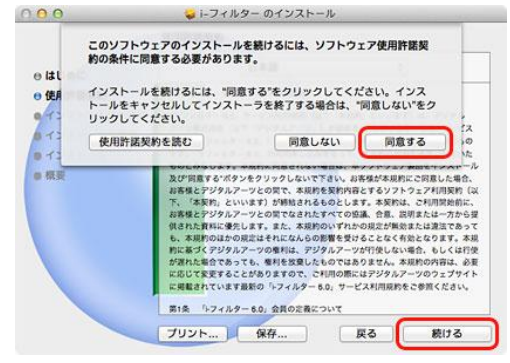

『インストール先の選択』画面が表示された場合は、
 [続ける]ボタンをクリックします。
 ※『インストール先の選択』画面はお使いのOSによっては表示されない場合があります。

 『インストールの種類』画面が開きます。[インストール] ボタンをクリックします。

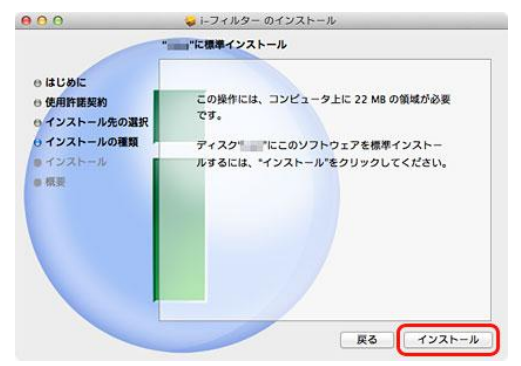

Macのユーザーパスワードを入力して、[ソフトウェアを インストール]ボタンをクリックします。

|   | インストーラ は、新しいソフトウェアをインストー<br>ルしようとしています。 これを許可するには、パス<br>ワードを入力してください。 |
|---|-----------------------------------------------------------------------|
|   | 名前:                                                                   |
|   | パスワード:                                                                |
| ? | キャンセル ソフトウェアをインストール                                                   |

「インストールが完了しました。」のメッセージをご確認 いただき、[閉じる]ボタンをクリックします。

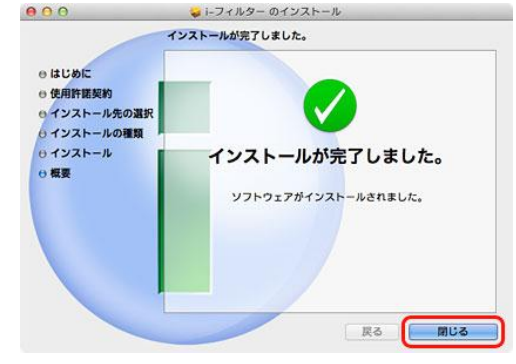

 『「i-フィルター」の開始』画面が開きます。シリアルIDを 入力し[次へ]ボタンをクリックします。
 ※「i-フィルター 6.0 Windows版」のシリアルIDはご利用 いただけません。

| <b>i-7-/)-/9-</b> .                                                                      | DigitalArts |
|------------------------------------------------------------------------------------------|-------------|
| 「i-フィルター」の開始                                                                             |             |
| 「i-フィルター」をご利用いただき、誠にありがとうございます。                                                          |             |
| シリアル1Dの入力                                                                                |             |
|                                                                                          |             |
| 次へ >                                                                                     |             |
| 当サイトのデージ送受徴には、セコムトラストシステムズ社のSSL<br>SecureScalarLayの増考りに通信変化用していますので、安心<br>て限人情報を注意したります。 |             |

画面の指示に従い、ご住所等の必要な情報を入力します。
 ※必要項目はP.3にてご案内のWindows版の内容と同様となります。

Copyright © 2012 Digital Arts Inc. All rights reserved.

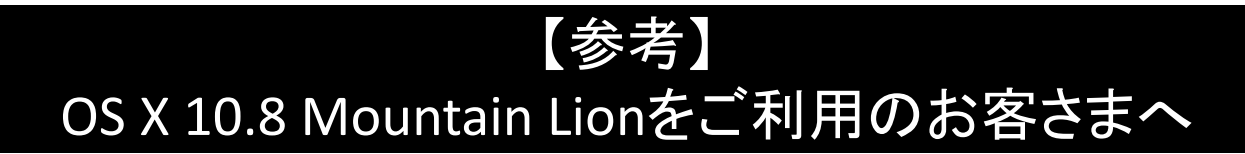

「i-フィルター」をOS X 10.8 Mountain Lionにインストールするには、次の手順にてダウンロードした アプリケーションの実行許可の設定を変更する必要があります。

1. システム環境設定を実行します。

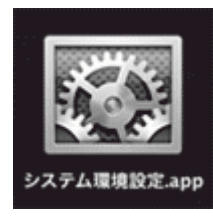

2. セキュリティとプライバシーをクリックします。

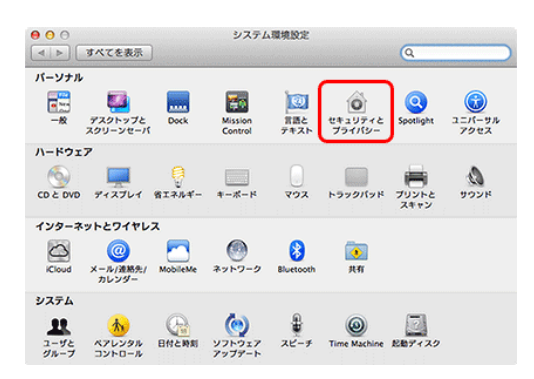

3. カギのアイコンをクリックします。

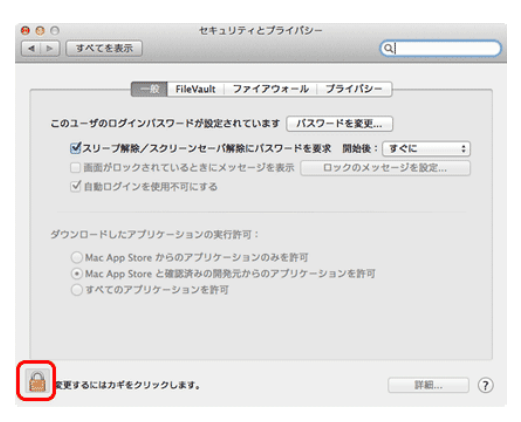

4. 現在ログインしているアカウントのパスワードを入力 し、ロックを解除をクリックします。

| "システム環境設定"により"セキュリティとプライバシー"環境設<br>定のロックが解除されます。 これを許可するには、パスワードを<br>入力してください。 |  |  |  |
|--------------------------------------------------------------------------------|--|--|--|
| 名前:                                                                            |  |  |  |
| パスワード:                                                                         |  |  |  |
| キャンセルロックを解除                                                                    |  |  |  |

 『ダウンロードしたアプリケーションの実行許可:』で "すべてのアプリケーションを許可"を選択し、[すべ てのアプリケーションを許可] ボタンをクリックします。

| 000                                                    | セキュリティとプライル                                                                                              | パシー                                                                               |     |
|--------------------------------------------------------|----------------------------------------------------------------------------------------------------|-----------------------------------------------------------------------------------|-----|
| 【 ⊲   ▶ 】 【 すべてを表示 】                                   |                                                                                                    | Q                                                                                 |     |
|                                                        | -すべてのアプリケーションを<br>リティが低下します。<br>開発元が不明なアプリケーションで<br>を用したままアプリケーションで<br>於することにより、値別に許可する<br>すべてのアプリケーションを | 許可"を選択すると、セキュ<br>同さたい場合は、Control キー<br>コンをクリックして"供く"を選<br>こととできます。<br>許可<br>キャンセル | •   |
| ● 自動ログインで                                              | を使用不可にする                                                                                                 | ·                                                                                 |     |
| ダウンロードしたアプ<br>OMac App Stor<br>Mac App Stor<br>のすべてのアプ | 「リケーションの実行許可:<br>re からのアプリケーションのみを許<br>re <u>と確実済みの開発元</u> からのアプリ<br>リケーションを許可                           | :可<br>(ケーションを許可                                                                   |     |
| 変更できないようにす                                             | るにはカギをクリックします。                                                                                           | 1748.                                                                             | . ? |